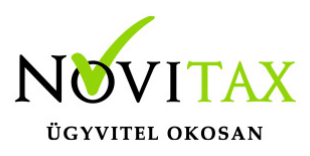

#### Partnercsoporthoz tartozó árak importálása CSV fájlból

#### Mire szolgál a Partnercsoporthoz tartozó árak importálása CSV fájlból funkció?

A Partnercsoporthoz tartozó árak importálása CSV fájlból (RAXLA) funkció használatával beolvashatók az előzetesen előkészített árak és kedvezmények.

A funkció a következő modulokban érhető el: RAXLA, RAXLA-S

#### Importálás előtti teendők

Az importálás megkezdése előtt javasolt az adatokat menteni a főmenü *Ment-Tölt / Adatok mentése* menüpontjában, hogy az esetleges hibás importfájl okozta helytelen adatok bekerülése az állományba a *Ment-Tölt / Adatok visszatöltése* menüponttal visszavonható legyen.

#### Általános információk a CSV fájlokról

Mi az a CSV fájl?

A CSV kiterjesztésű fájl egy egyszerű szöveges fájl, amely valamilyen szeparátorral választja el az adatokat ezáltal adatmezőket tartalmaz, az Excel munkalaphoz hasonlóan oszlopos adatszerkezetet valósít meg a szöveges txt fájlok egyszerűsége mellett.

Hogyan készíthető CSV fájl?

Egyszerűen a Microsoft Excel vagy más táblázatkezelőben létrehozott munkalapot lehetőség van CSV pontosvesszővel tagolt formátumban menteni.

# www.novitax.hu

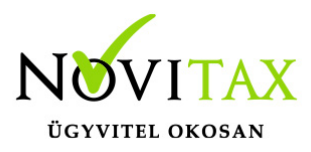

Mire szükséges figyelni a CSV fájl elkészítésekor?

A CSV fájl pontosvesszővel tagolt legyen és a mezőszeparátorokon kívül ne tartalmazzon más értékhatároló karaktereket (pl. aposztrófok) és üres adatsorokat, továbbá ne legyenek benne felesleges üres oszlopok. Amennyiben a mezőleírásban fix oszlopsorrend van megadva, akkor ezek nem felcserélhetők, de ilyenkor az importálni nem kívánt adatmezőt vagy oszlopot üresen kell hagyni. A CSV fájl karakterkészlete meg kell egyezzen a program karakterkészletével (Közép-Európai ISO Win1250).

# Hol található a Partnercsoporthoz tartozó árak importálása CSV fájlból funkció?

Ez közvetlenül a rögzítési lehetőségnél, a Törzsadatok / Partner törzsadatok / Partnercsoporthoz tartozó árak menüpontban található. Az ablak alján lévő Importálás CSV fájlból... gombra kattintással indítható.

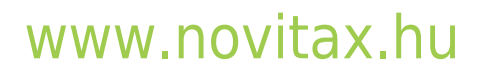

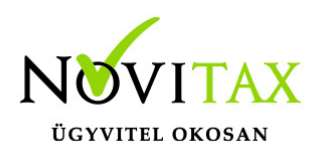

| Partnercsoporthoz tartozó árak X  |        |          |      |    |   |  |  |  |  |  |
|-----------------------------------|--------|----------|------|----|---|--|--|--|--|--|
| Partnercsoport                    | Cikk   | Érvényes | Dev. | Ár |   |  |  |  |  |  |
|                                   |        |          |      |    |   |  |  |  |  |  |
|                                   |        |          |      |    | _ |  |  |  |  |  |
|                                   |        |          |      |    |   |  |  |  |  |  |
|                                   |        |          |      |    |   |  |  |  |  |  |
|                                   |        |          |      |    |   |  |  |  |  |  |
|                                   |        |          |      |    |   |  |  |  |  |  |
|                                   |        |          |      |    |   |  |  |  |  |  |
|                                   |        |          |      |    |   |  |  |  |  |  |
|                                   |        |          |      |    |   |  |  |  |  |  |
|                                   |        |          |      |    |   |  |  |  |  |  |
|                                   |        |          |      |    |   |  |  |  |  |  |
|                                   |        |          |      |    |   |  |  |  |  |  |
|                                   |        |          |      |    |   |  |  |  |  |  |
|                                   |        |          |      |    |   |  |  |  |  |  |
|                                   |        |          |      |    |   |  |  |  |  |  |
|                                   |        |          |      |    |   |  |  |  |  |  |
|                                   |        |          |      |    |   |  |  |  |  |  |
|                                   |        |          |      |    |   |  |  |  |  |  |
|                                   |        |          |      |    |   |  |  |  |  |  |
|                                   |        |          |      |    |   |  |  |  |  |  |
|                                   |        |          |      |    |   |  |  |  |  |  |
|                                   |        |          |      |    |   |  |  |  |  |  |
| + - + × × c s Partnercsoport, cik | k, c ▼ |          |      |    |   |  |  |  |  |  |
| Importálás CSV fájlból            |        |          |      |    |   |  |  |  |  |  |

#### Példa egy táblázatkezelő program munkalapján:

|   | Α     | В     | С          | D      | E   | F    | G        | Н         | 1    | J |
|---|-------|-------|------------|--------|-----|------|----------|-----------|------|---|
| 1 | PCSOP | CAZON | KEZD       | JELLEG | DEV | AR   | VONALKOD | PCIKKSZAM | BRNE |   |
| 2 | VIP   | 100   | 2019.01.01 | EA     |     | 590  |          |           | N    |   |
| 3 | VIP   | 121   | 2019.01.01 | EA     |     | 9990 |          |           | В    |   |
| Λ |       |       |            |        |     |      |          |           |      |   |

Mezőleírás

1. Partner csoport azonosítása

2. Cikk azonosítása (CIKKKOD1 / CIKKKOD2 / CAZON) saját cikkszám, Idegen cikkszám, felviteli sorrend alapján

# www.novitax.hu

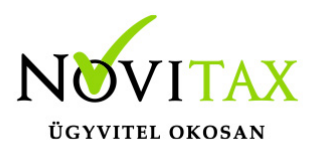

- 3. Árak érvényességének kezdődátuma
- 4. Jelleg (jelenleg csak egy értéke lehetséges: EA Értékesítési áradatok
- 5. Devizanem
- 6. Ár
- 7. Partnercsoportra jellemző vonalkód
- 8. Partnercsoportra jellemző cikkszám
- 9. Ár típusa (B bruttó, N nettó)

CSV fájl jegyzettömbből nézve:

- 1 PCSOP; CAZON; KEZD; JELLEG; DEV; AR; VONALKOD; PCIKKSZAM; BRNE
- 2 VIP;100;2019.01.01;EA;;590;;;N
- 3 VIP;121;2019.01.01;EA;;9990;;;B

Az importálás során az első sor nem importálódik be, mivel ez a fejléc szöveget tartalmazza, ahogyan a példában is látható.

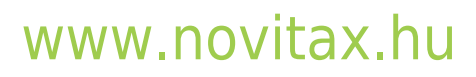